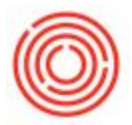

There are some settings you can take advantage of to have control of where you see this.

Go to Administration > System Initialization > General Settings > Inventory Tab

There are a couple of checkboxes under the title Display Inactive Items In on the upper right section of the tab. Set those as desired.

| neral Sett                                                      | ngs         |                  |                    |                              |      |                    |             |           |         |                 |         |
|-----------------------------------------------------------------|-------------|------------------|--------------------|------------------------------|------|--------------------|-------------|-----------|---------|-----------------|---------|
| BP                                                              | Budget      | Services         | Display            | Font & Bkgd                  | Path | I <u>n</u> ventory | Cash Flow   | Time Zone | Cockpit | Cost Accounting | Pricing |
| Items Planning R/                                               |             |                  | Reporting          |                              |      | -                  |             |           |         |                 |         |
| Serial Numbers and Batches Management Method On Every Transacti |             |                  |                    |                              |      | Display Inacti     | ve Items In |           |         |                 |         |
| Unique Serial Numbers by                                        |             |                  | Lot                | Lot Number                   |      | Marketing          | Documents   |           |         |                 |         |
| Basic Setting f<br>Item Defaults                                | or Batch S  | itatus           | Rele               | ased                         | •    |                    |             |           |         |                 |         |
| Default Warehouse                                               |             |                  | Mair               | Main Warehouse               |      | )                  |             |           |         |                 |         |
| set G/L Accounts By                                             |             |                  | Item               | Item Group                   |      | )                  |             |           |         |                 |         |
| Auto, Adi<br>Auto, Adi<br>Auto, Adi                             | i All UoM ( | Group Definition | s to New and Exist | Existing Items<br>ting Items |      |                    |             |           |         |                 |         |
| ОК                                                              | Cancel      |                  |                    |                              |      |                    |             |           |         |                 |         |